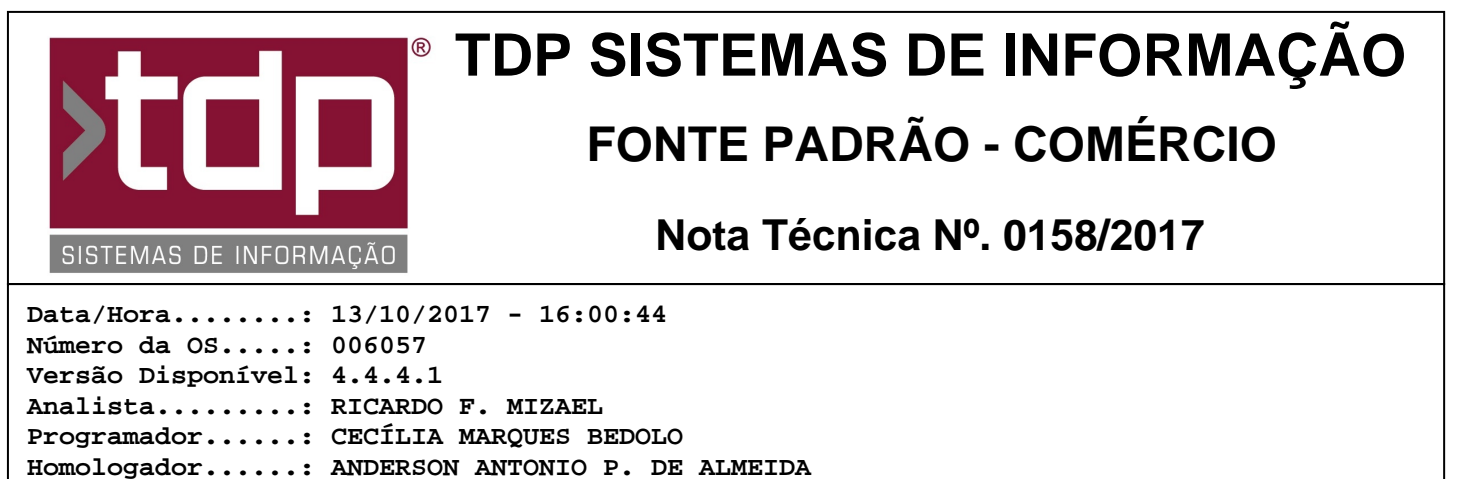

#### Documentação....: ANDERSON ANTONIO P. DE ALMEIDA

# **Melhorias Server Facilite Mobile**

#### Resumo da Nota

Foram efetuadas melhorias no módulo Server Facilite Mobile, visando normalizar os produtos entre Mobile e Comanda Touch.

### Descrição

No módulo Server Facilite Mobile (ServerFACILITEc.exe), foram efetuadas melhorias referente ao sincronismo da Comanda Touch com a Comanda Mobile.

Para que possamos ter uma sincronia perfeita dos produtos que aparecem na tela de lançamento da Comanda Touch "[1477] FACILITE - Comanda Touch", e os que aparecem na tela de lançamento de itens do aplicativo Comanda Mobile, será necessário seguir as configurações especificadas logo abaixo:

- Cadastrar os grupos e subgrupos, como por exemplo, grupo de "Bebidas" e subgrupos "Alcoolicas", "Refrigerantes", "Não Alcoolicas", isto deverá ser feito através do aplicativo Integrado, menu Cadastros, Tabelas, Tabelas Genéricas, abas Grupo e Subgrupo nessa ordem.

- Após os cadastros dos Grupos e Subgrupos terem sido efetuados, iremos cadastrar os produtos com os seus Grupos e Subgrupos, para isso faça o seguinte:

- Através do aplicativo Integrado, menu Cadastros, Produtos, Acabado, iremos efetuar o cadastro do novo produto, informando todos os campos necessários para o sincronismo:

- Na aba "Produto", preencher os campos "Descrição", "Nome Reduzido" e "Codigo de Barras".

- Na aba "Tabelas", preencher o campo "Grupo" e o campo "Subgrupo".

- Na aba "Posto / TouchScreen", deverá ser preenchido pelo menos um dos campos "Caminho da Imagem Botão" ou "Texto do Botão", poderá ser preenchido os dois campos caso o usuário necessite. (Caso nenhum desses campos estejam preenchidos o produto não será carregado na tela de Comanda Touch e nem no aplicativo Comanda Mobile).

Obs 1: Até a data desta NT, no Mobile não será mostrada a imagem do produto que foi cadastrado.

Obs 2: Caso em que o Grupo tenha vários Subgrupos ligados a ele, e os produtos estejam também configurados como tal, por exemplo: (Produto 1, com o Grupo 1 e Subgrupo 1), (Produto 2, com o Grupo 1 e Subgrupo 2) e (Produto 3, com o Grupo 1 e Subgrupo 3), na tela da Comanda Touch "[1477] FACILITE - Comanda Touch" os produtos serão todos carregado no botão do "Grupo 1". Já no aplicativo Comanda Mobile, os produtos serão separados pelos seus Subgrupos por exemplo, na tela de lançamento de itens no aplicativo mobile irá surgir o botão do "Grupo", exemplo "Bebidas". Clicando nele, surgirão os botões dos Subgrupos, por exemplo, "Alcoolicas", "Refrigerantes". Neste caso, caso haja um produto que esteja com o Grupo cadastrado, mas sem Subgrupo, o mesmo irá aparecer em um botão com o título "Nenhum".

## Parâmetros Envolvidos

Não há parâmetros envolvidos no processo.